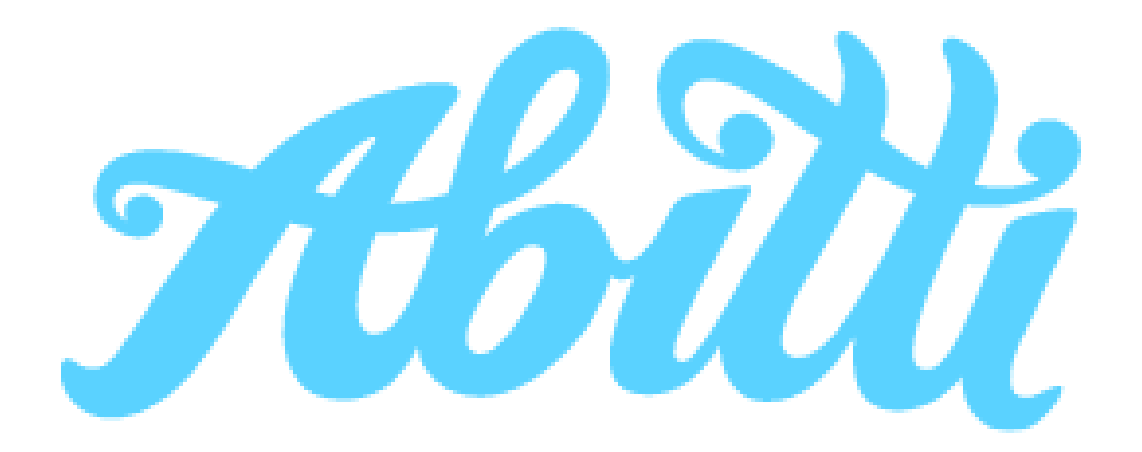

#### Vad är Abitti?

- Abitti är Studentexamensnämndens provsystem som lanserades i januari 2015.
- Behovet för Abitti uppstod när Studentexamensnämnden ville ge studentexamens examinander och examensanordnare möjligheten att stifta bekantskap med provsystemet som används i studentskrivningarna.
- Med hjälp av Abitti får även nämnden värdefull information och feedback för utvecklingen av provsystemet och stödet under provdagarna.

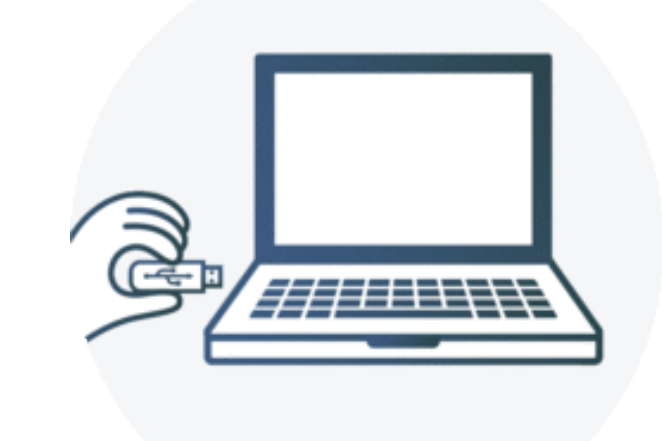

#### Vad är Abitti?

- Alla gymnasiets prov skrivs via Abitti
- Datorn bootas med en USB-sticka som innehåller Abittisystemet
- Du kommer endast åt de program som Abitti tillåter
- Exempelvis är inte internet eller sparade filer tillgängliga i Abitti
- Tillåten tilläggsutrustning:
  - Hörlurar med fast sladd
  - Mus med fast sladd

**OBS!!!** Ingen trådlös funktion får finnas varken i hörlurar eller mus

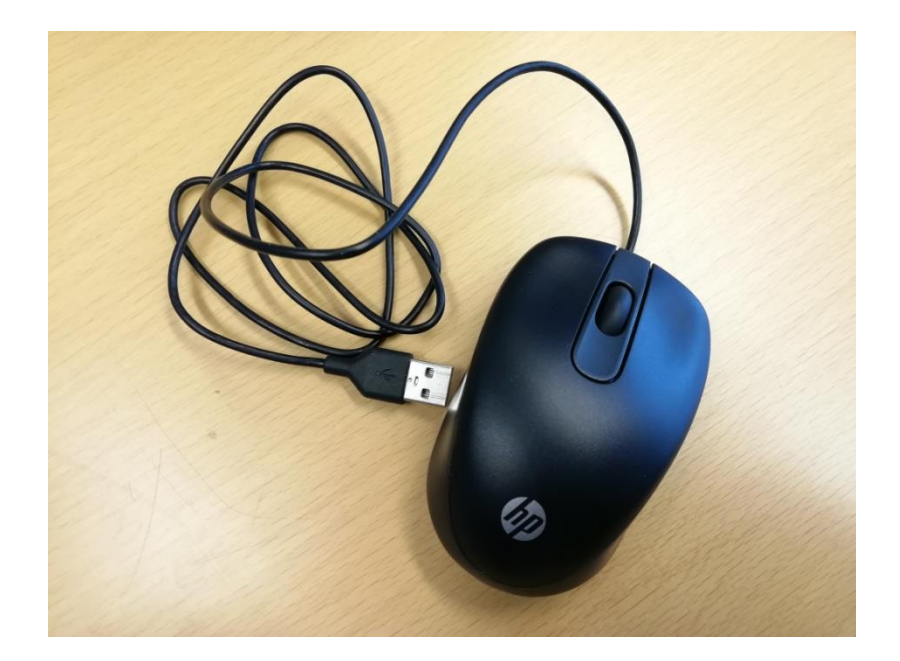

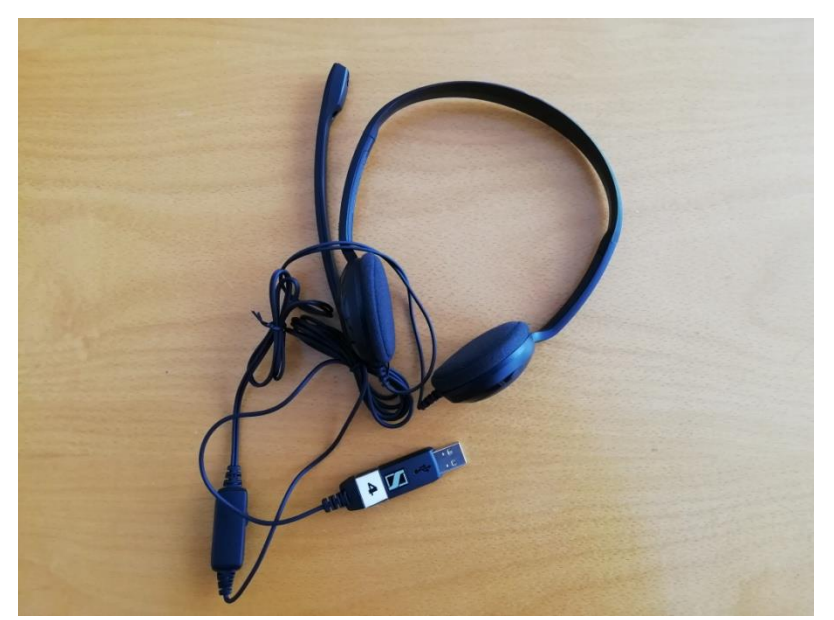

### Hur boota upp datorn?

#### Se till att datorn är helt avstängd

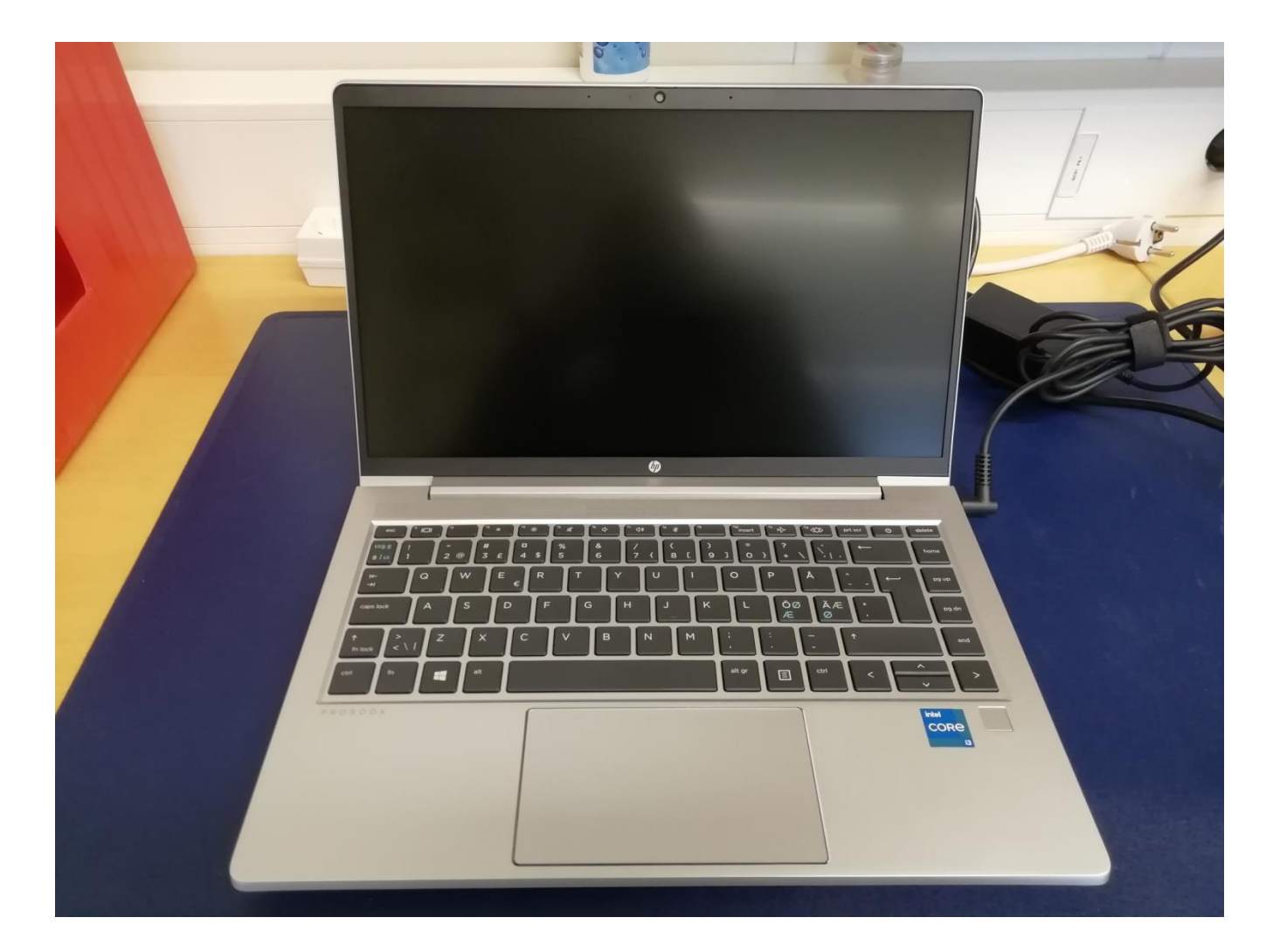

# Sätt försiktigt in den utdelade USB-stickan i en USB-port (kan vara trång)

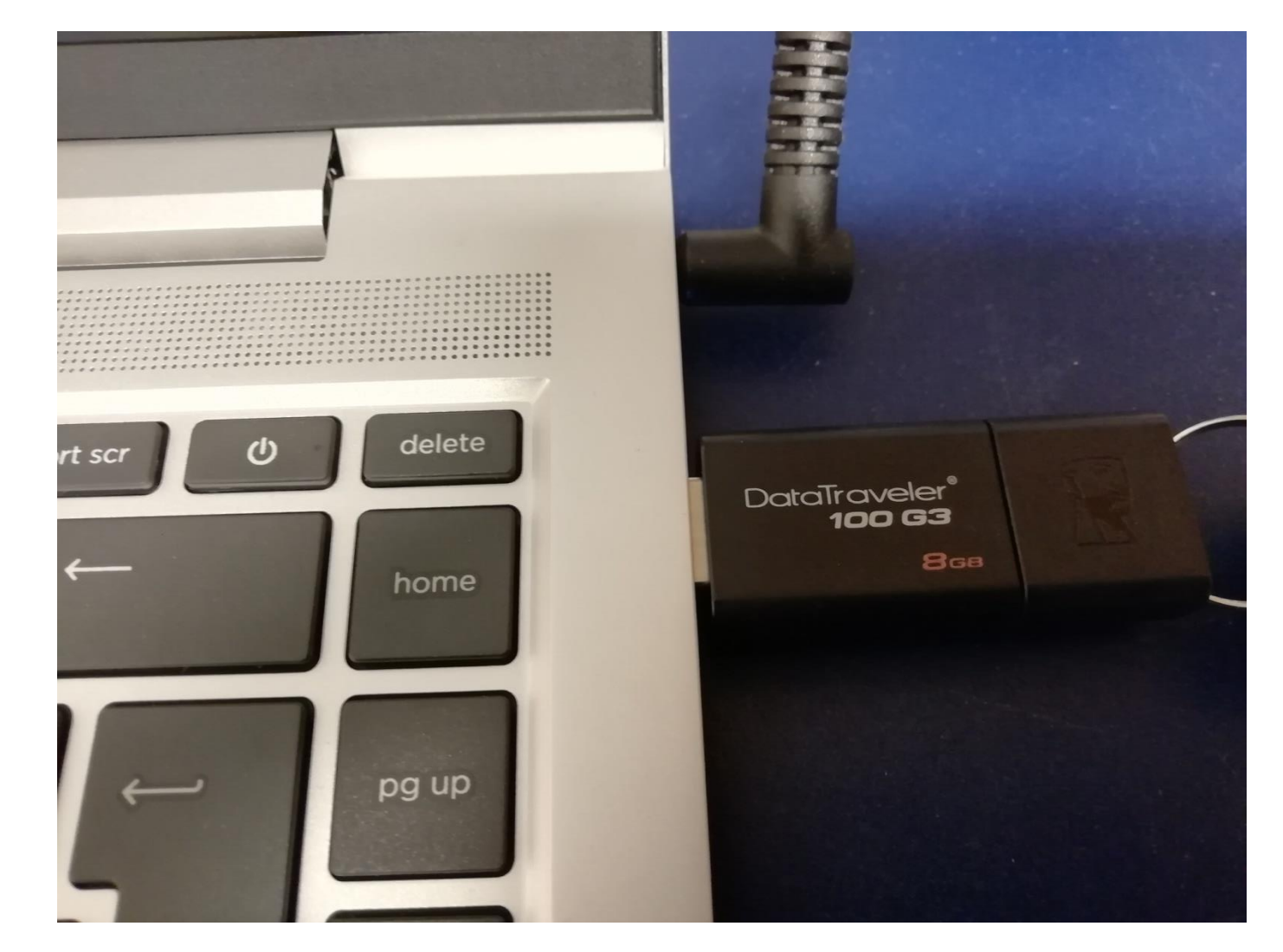

Starta datorn och tryck samtidigt ner **f9** många gånger, ända tills du ser texten "**Entering Boot Menu...**" i vänstra hörnet på skärmen. Datorn kan "pipa till"

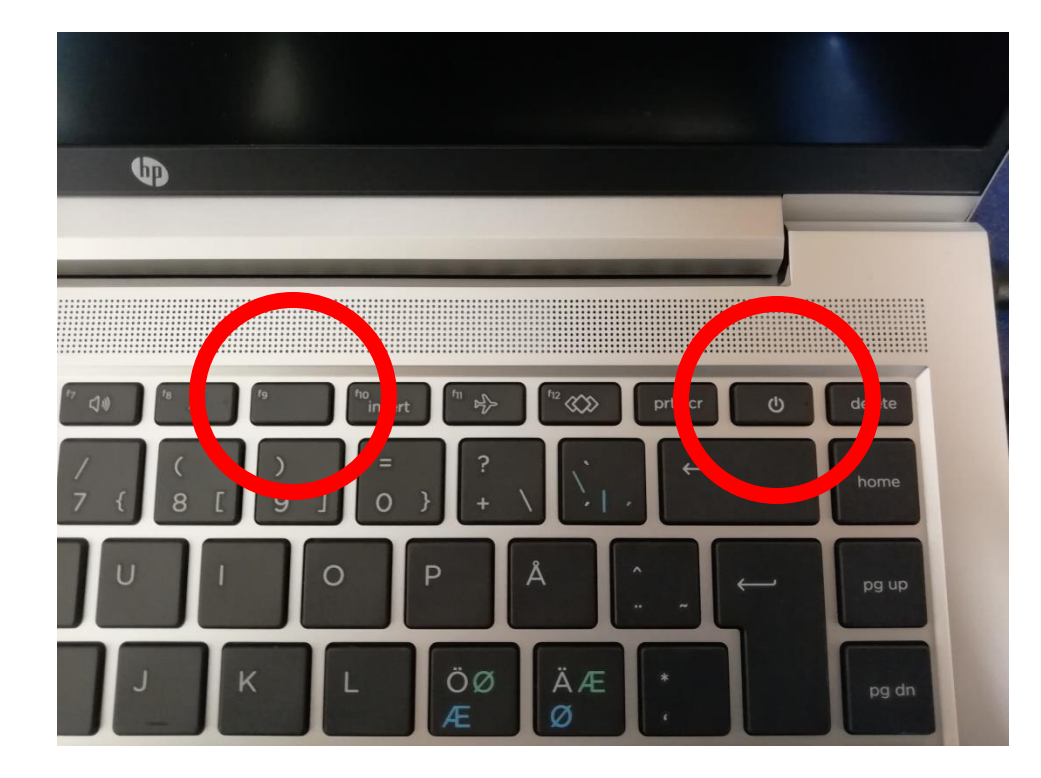

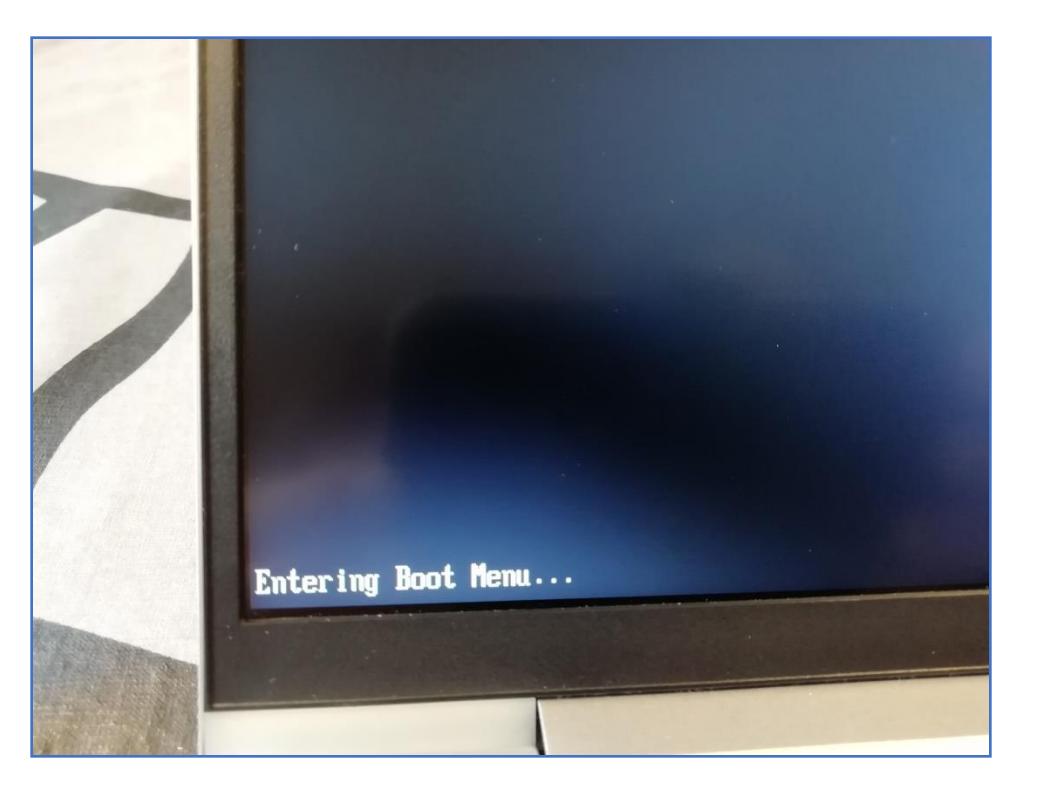

Välj med piltangenterna eller musplattan det andra alternativet i bootningsmenyn (namnet på USB-stickan)

| Boot Menu |                                                               |                                                              |  |  |
|-----------|---------------------------------------------------------------|--------------------------------------------------------------|--|--|
|           |                                                               | UEFI - Windows Boot Manager                                  |  |  |
|           | UEFI - SSSTC CL1-8D256-HP-UKFCN01ZTEYEN3                      | UEFI – Generic Mass Storage 5C380FE2                         |  |  |
|           | UEFI - Kingston DataTraveler 3.0 60A44C3FB03BB071798F0207     | UEFI N/W - IPV4 Network - Relitek PCIe GBE Family Controller |  |  |
|           | UEFI N/W - IPV6 Network - Realtex P Cie GBC Family Controller | UEFI N/W - IPV6 Network - Realtek PCIe GBE Family Controller |  |  |
|           |                                                               | UEFI N/W - Wi-Fi IPV4 Network                                |  |  |
|           |                                                               | UEFI N/W - Wi-Fi IPV6 Network                                |  |  |
|           |                                                               | Boot from file                                               |  |  |
|           |                                                               |                                                              |  |  |
|           |                                                               |                                                              |  |  |
|           |                                                               |                                                              |  |  |
|           |                                                               |                                                              |  |  |
|           |                                                               |                                                              |  |  |
|           | (p)                                                           |                                                              |  |  |

#### Välj "Natrium" genom att trycka på Enter

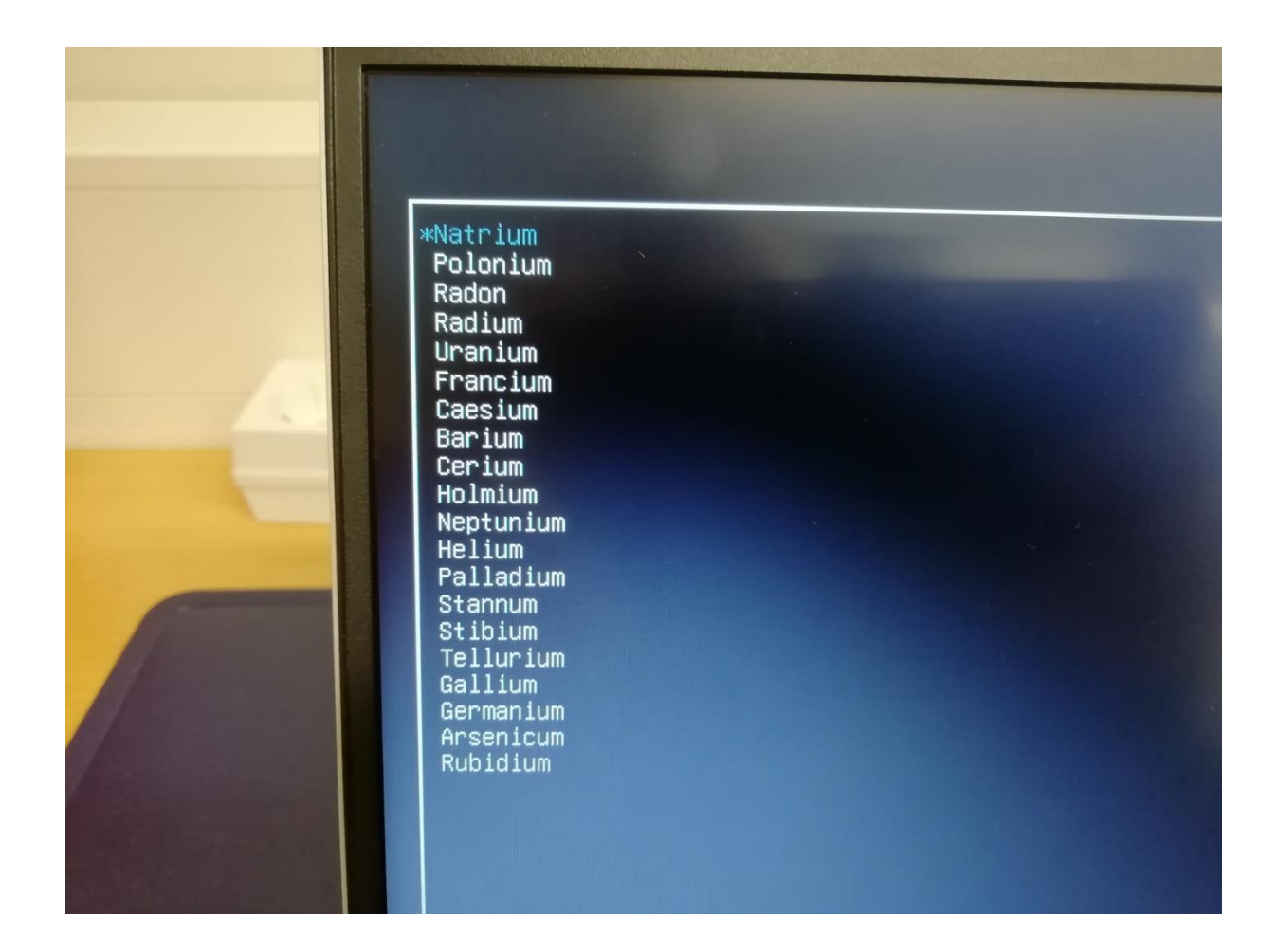

### Vänta tålmodigt! Skärmen svartnar även emellanåt

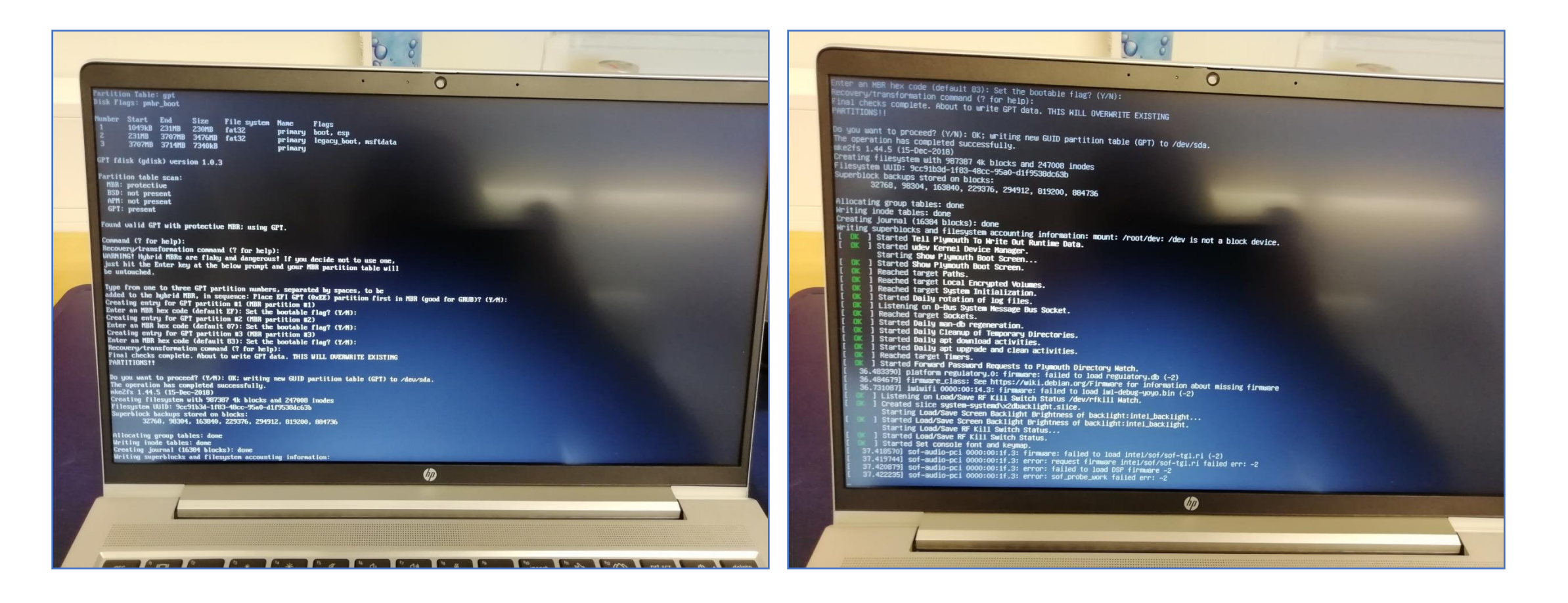

#### Nu är du inne i Abitti

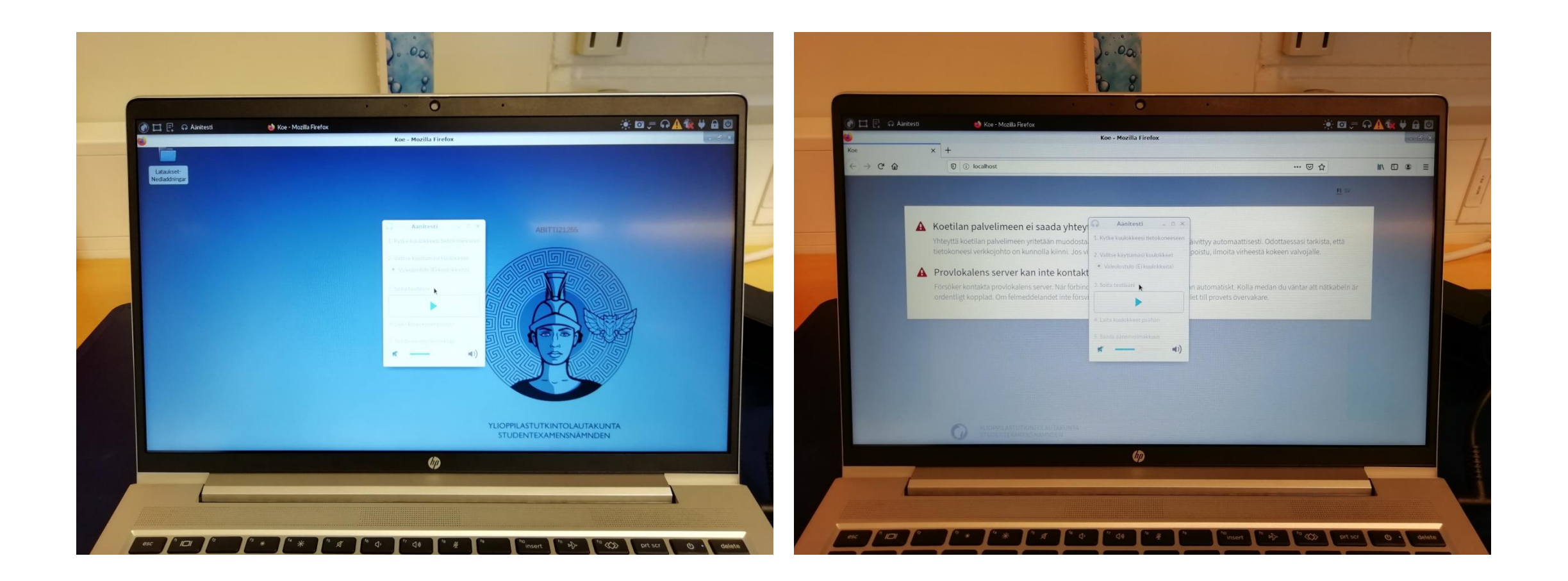

Ändra språk till svenska genom att klicka på "hjälmen" uppe i vänstra hörnet och välj "program och operativsystem på svenska"

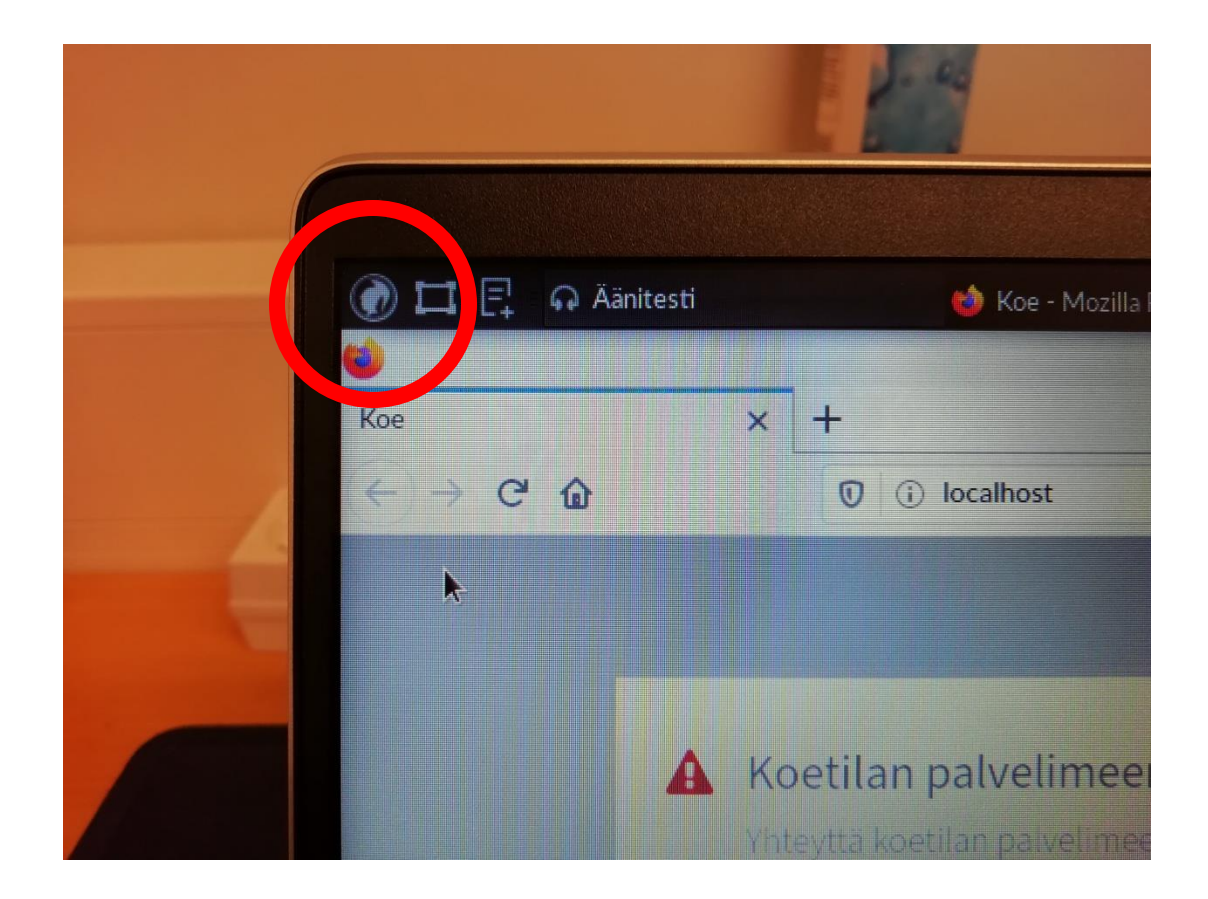

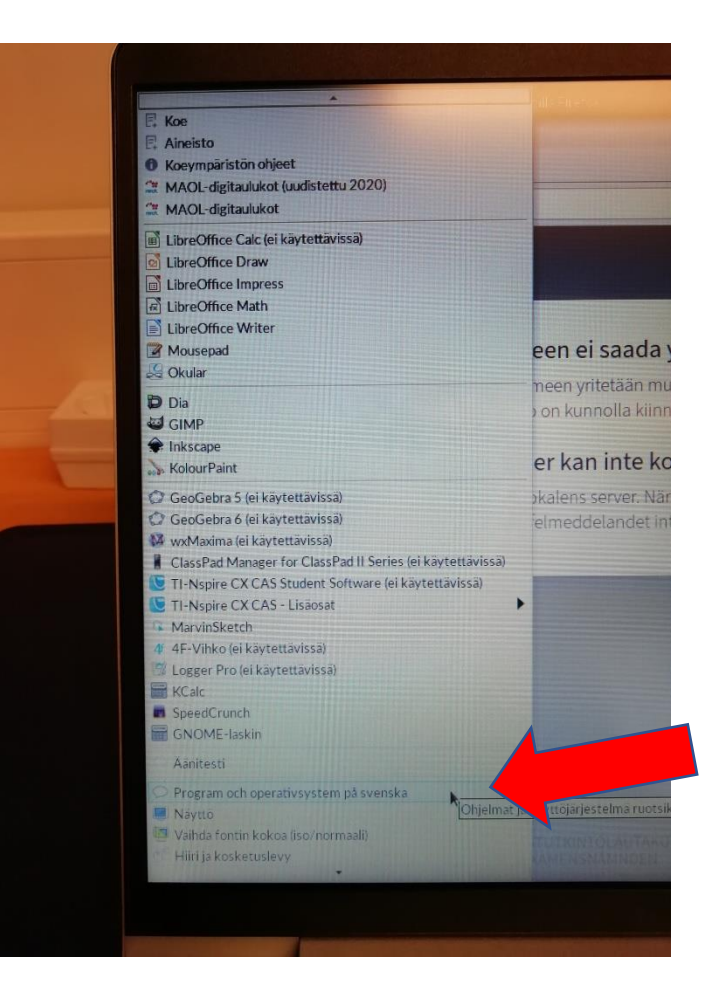

## Klicka på OK

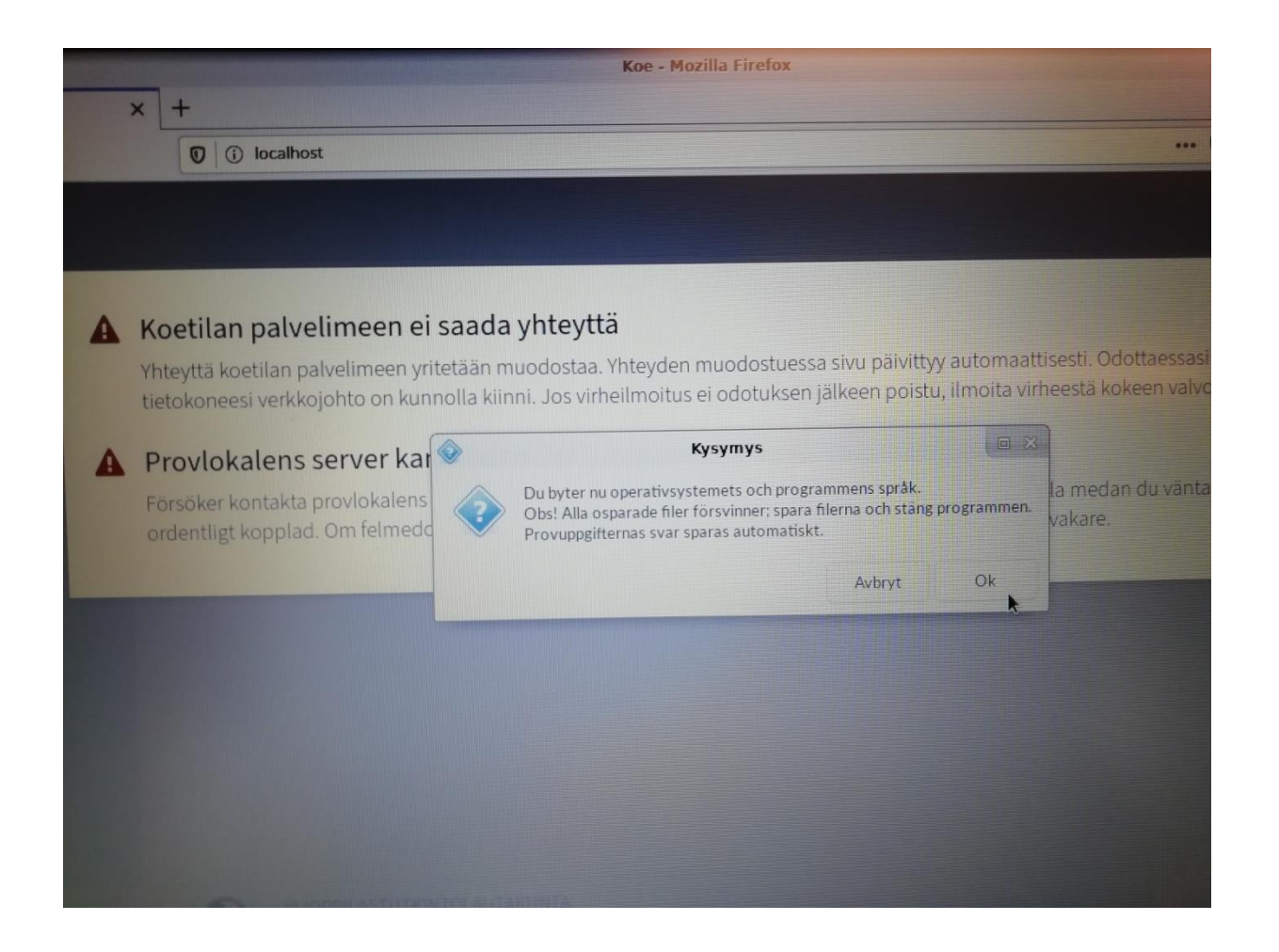

## Anslut hörlurarna till en USB-port och testa ljudet. Justera volymen enligt eget önskemål.

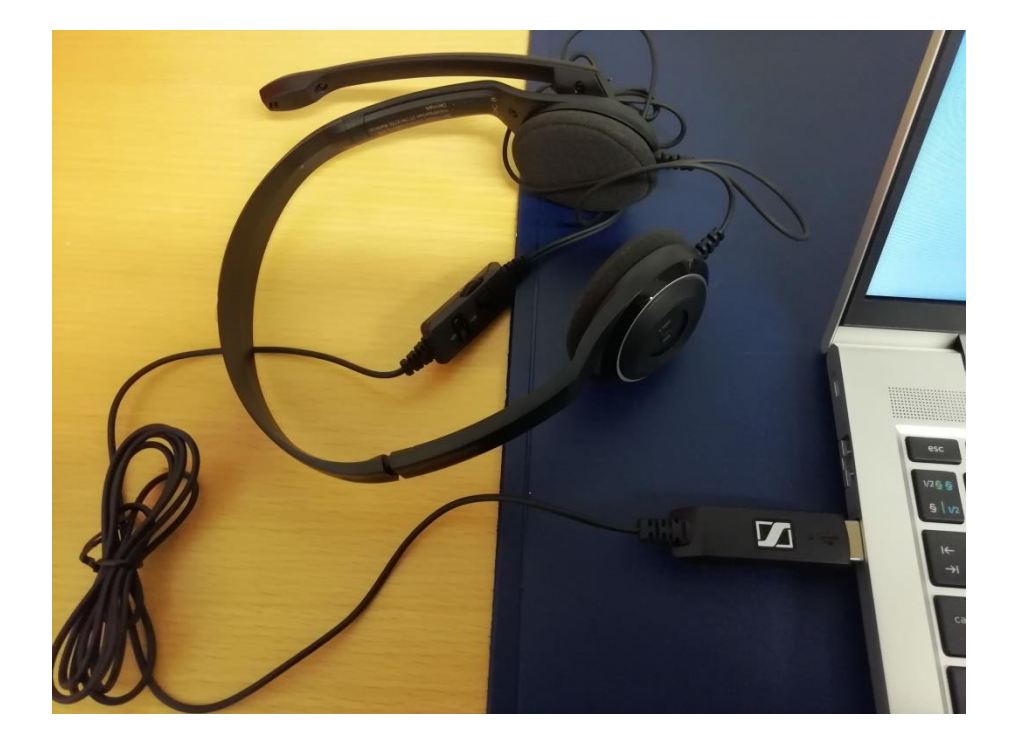

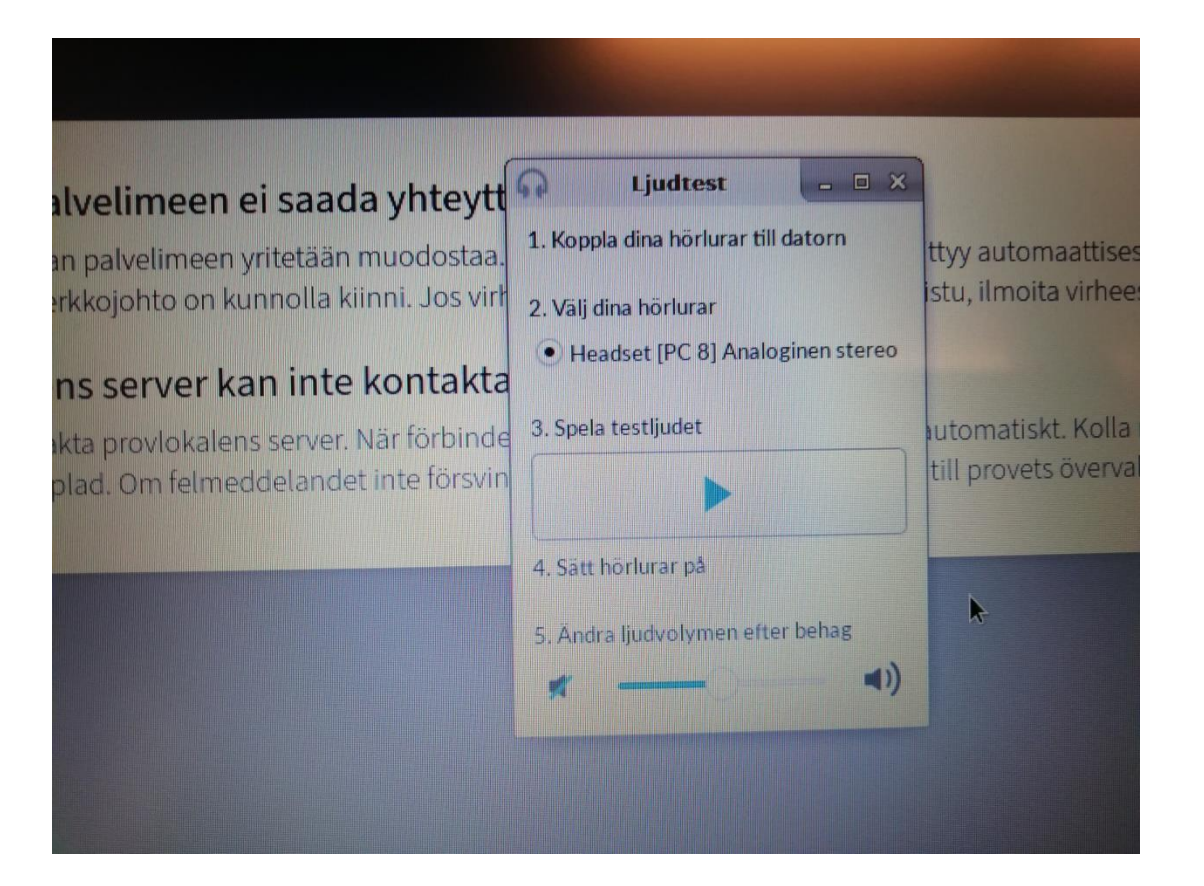

Anslut dig till det trådlösa Abitti-nätverket genom att klicka på "jordgloben med ett rött kryss". Välj "KronobyAbitti"

|                                         |                   | 🤅 🖾 💭 🖓 🖕 🔒 🛛               |                                                                      |                  |  |
|-----------------------------------------|-------------------|-----------------------------|----------------------------------------------------------------------|------------------|--|
| Stäng av                                | x                 |                             | Trådbundet nätverk<br>frånkopplad<br>Trådlösa nätverk<br>frånkopplad |                  |  |
| Frånkopplad                             |                   |                             | Tillgängliga<br>KronobyAbitti                                        |                  |  |
| Natverksanslutningen har kopplats fran. |                   |                             | KronobyAdalWlan                                                      |                  |  |
| Visa inte detta meddelande igen         | - • ×             |                             | KronobyBYOD                                                          | Car and a second |  |
| visa nice detta nicedetande igen        | ar till datorn    | ttw automaattisesti. Odotta | KronobyGuest                                                         | A.               |  |
| EI SV                                   | ist               | u, ilmoita virheestä kokeei | KronobyGymnWlan                                                      | 14               |  |
|                                         | Analoginen stereo |                             | VPN-anslutningar                                                     | •                |  |
|                                         |                   |                             | Anslut till dolt trådlöst nätverk.                                   |                  |  |
|                                         | NU                | tomatiskt. Kolla medan du   | Skapa nytt trådlöst nätverk                                          |                  |  |

# Här kan du skriva in lösenordet som läraren anger

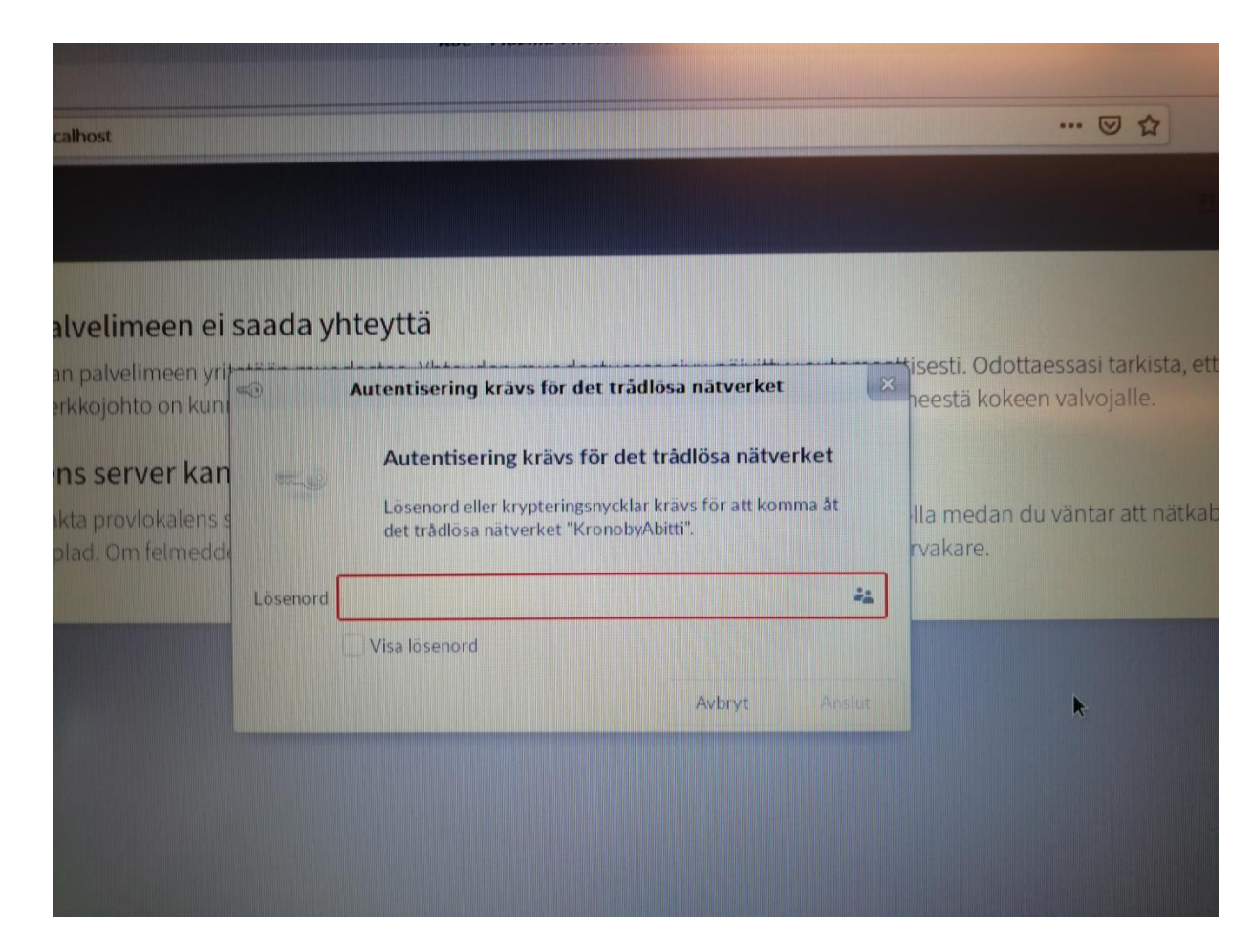

### Avsluta genom att klicka på ikonen uppe i högra hörnet och bekräfta att du vill stänga av

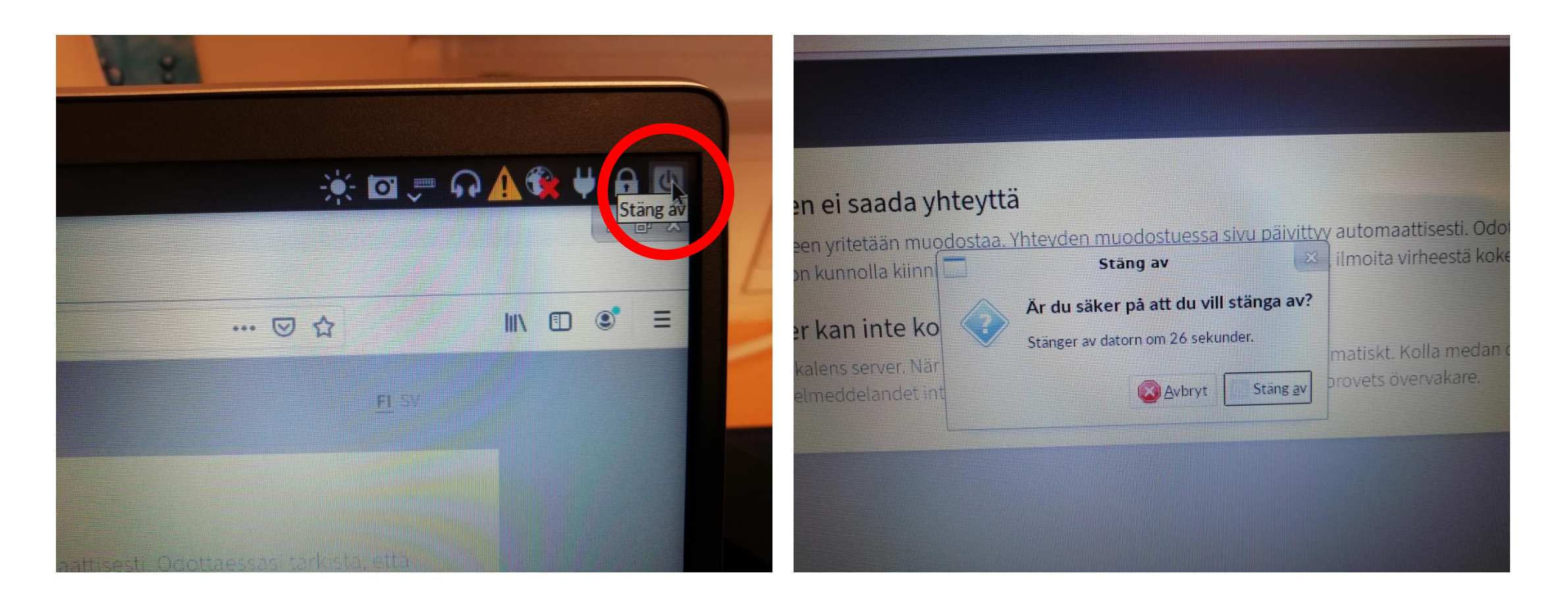

Vänta tills datorn är helt avstängd innan du **försiktigt** drar ut USB-stickan. Öva bootningen flera gånger innan du returnerar USB-minnet åt läraren

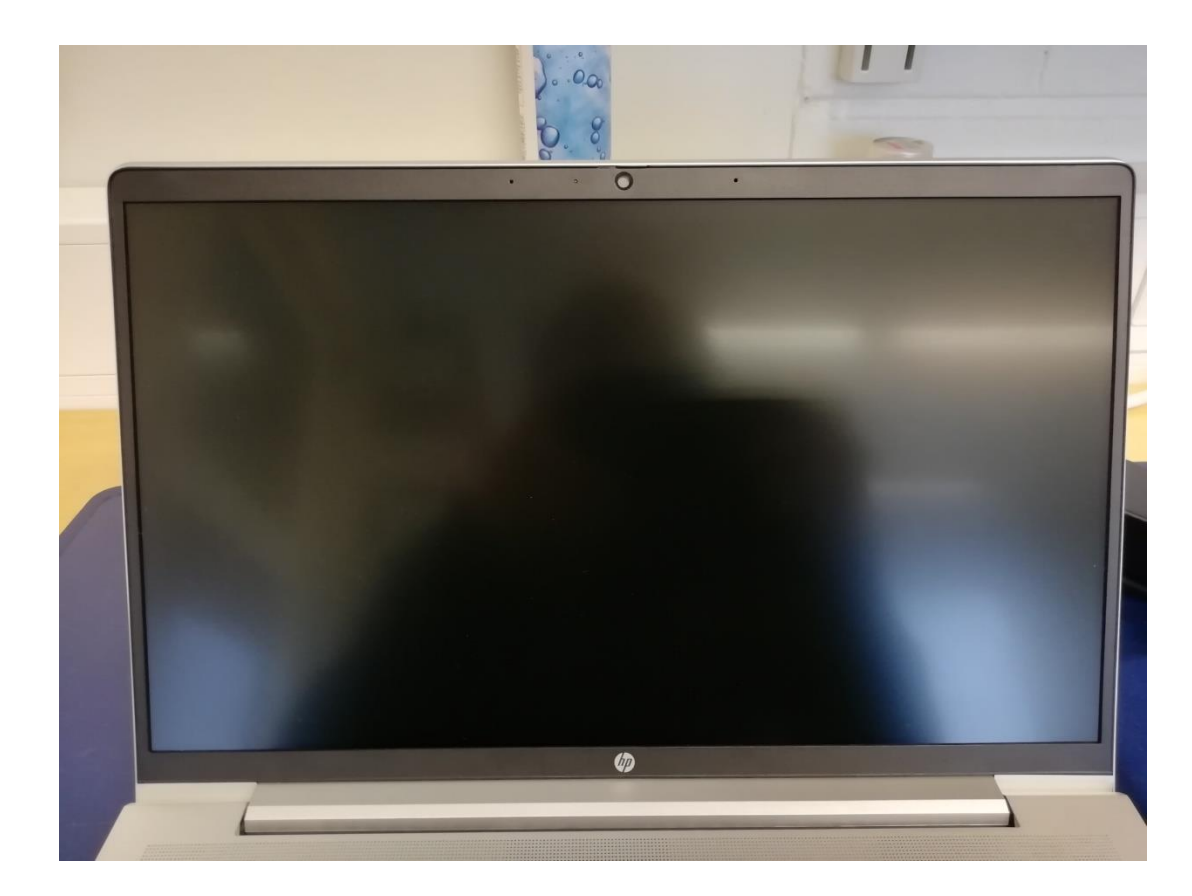

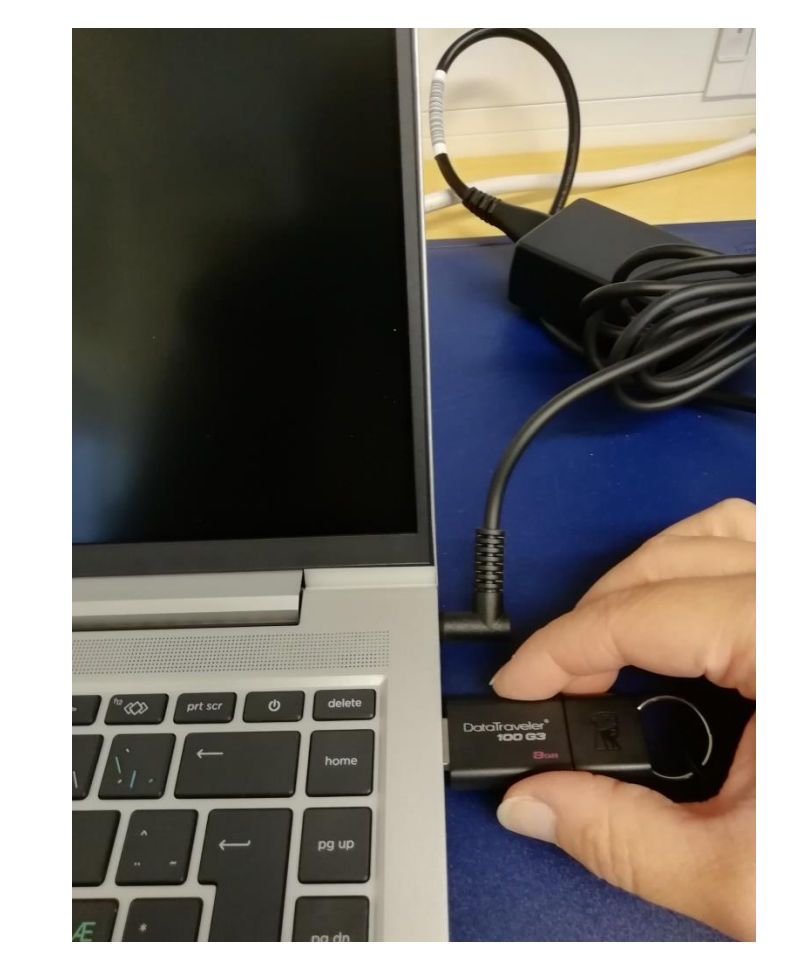